## TUTORIEL VIDÉO YOUTUBE NON-RÉPERTORIÉE

Le sens YouTube « <u>non répertorié</u> » signifie que votre vidéo n'apparaîtra <u>ni</u> <u>dans les résultats de recherche ni sur votre chaîne</u>. Seuls les utilisateurs disposant du lien vers la vidéo peuvent la visionner.

## Comment créer une vidéo YouTube non répertoriée.

Suivez les étapes ci-dessous pour créer une vidéo YouTube non-répertoriée :

- 1- <u>Connectez-vous à votre chaîne YouTube</u> ou créer un compte (totalement gratuit).
- 2- Dans le coin supérieur droit, cliquez sur le bouton Ajouter une vidéo.
- 3- Trouvez le menu déroulant et choisissez <u>Télécharger la vidéo.</u>
- 4- Sélectionnez le paramètre en <u>cliquant sur Public</u> et un menu déroulant apparaît pour non listé
- 5- Recherchez les instructions de sélection des fichiers pour <u>télécharger votre</u> <u>vidéo.</u>
- 6- Lorsque vous commencez à télécharger votre vidéo, une boîte de message apparaît, <u>cliquez sur Public</u> dans le coin droit et sélectionnez non-répertorié dans le menu déroulant.
- 7- Une fois que vous avez sélectionné non listé, <u>cliquez sur Terminé</u> dans le coin supérieur droit et votre vidéo est publiée.

## Comment partager votre vidéo nonrépertoriée.

Si vous <u>souhaitez partager la vidéo non répertoriée</u>, <u>partagez simplement le</u> <u>lien de la vidéo publiée avec toute personne que vous souhaitez partager</u>. Un compte Google n'est pas nécessaire pour voir la vidéo.

Lien tutoriel youtube pour une vidéo non-répertoriée :

https://youtu.be/g0L-ZLEg4hA?si=UNumr6eMwpRPJwe8